### MATERIAL DE MBLOCK

En este tutorial adquiriremos las rutinas básicas para usar el software MBlock con una placa Arduino. Es interesante porque nos ofrece de modo directo la conversión desde bloques a código de texto Arduino.

PROCESO GENERAL A SEGUIR PARA CONECTARLO A UNA PLACA ARDUINO

- 1. Conecta el cable USB a la placa y al equipo.
- 2. Ejecuta **mBlock**, cambia el idioma en *Language* si lo prefieres y, en *Boards*, comprueba que está seleccionada la placa Arduino (si es que queremos ésta).
- 3. En Conectar > Serial port, selecciona el puerto COM (siempre el más alto).
- Si no se detectó el driver o el puerto, prueba a pulsar en Conectar > Install Arduino Driver o a buscar el puerto en el Administrador de dispositivos del sistema operativo.
- 5. Clic Editar > Modo Arduino
- 6. Arrastra y apila los bloques y modifica valores para construir el programa.
- Pulsa una vez sobre Upload to Arduino (o Subir a Arduino) para que se cargue a la placa. Observa el proceso de carga y espera a que termine. Incluso con el botón Editar don IDE de Arduino te abre la interface de Arduino directamente.
- **8.** Prueba el montaje, si es el caso, pulsando en algún botón o interactuando con los sensores.
- 9. Si deseas restaurar la programación de fábrica, pulsa en Conectar > Reset Default Program.

# 1. Led parpadeante

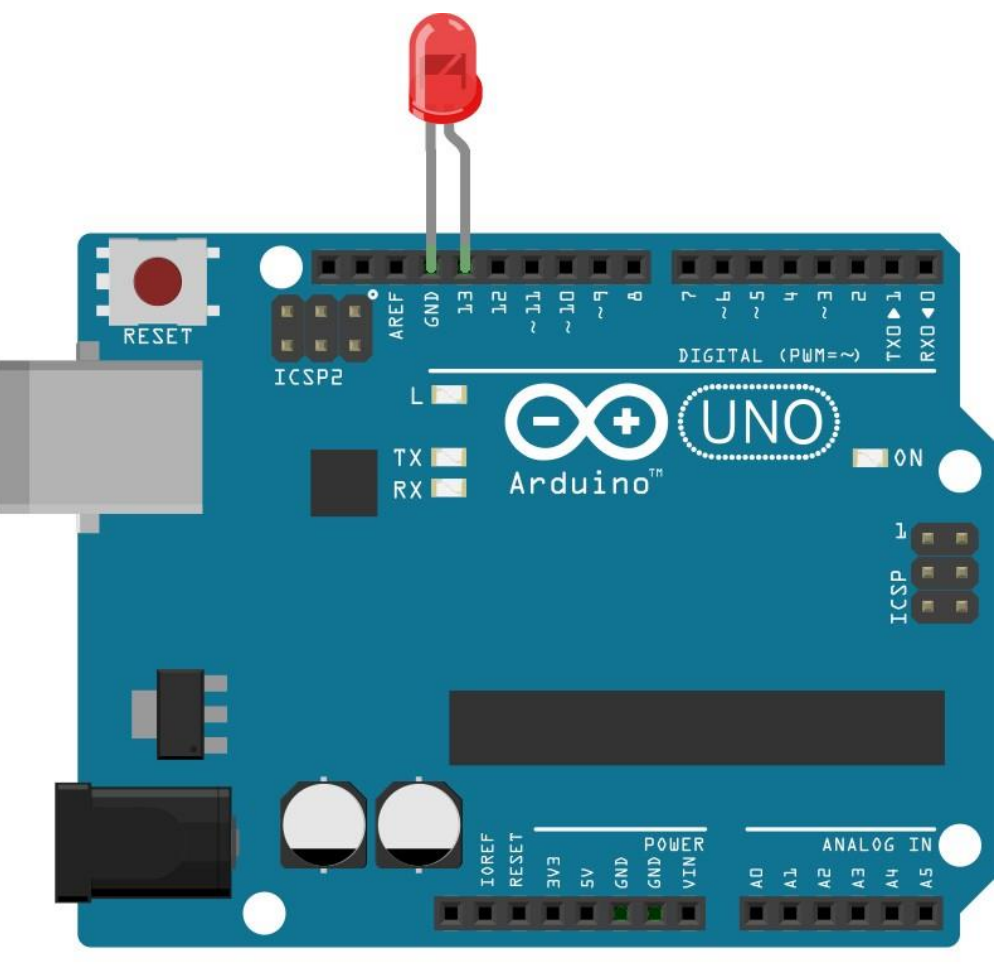

# fritzing

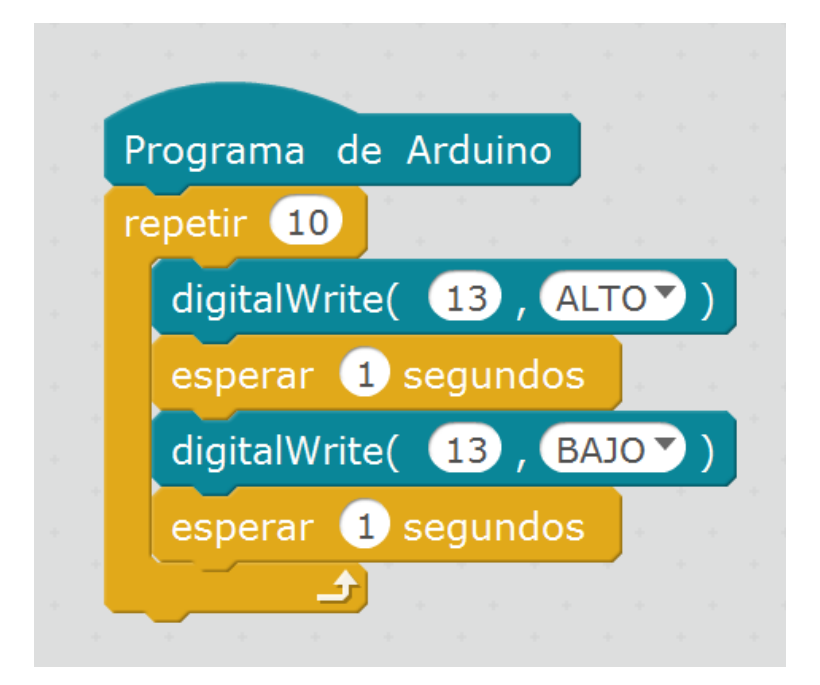

#### 2. Zumbador intermitente

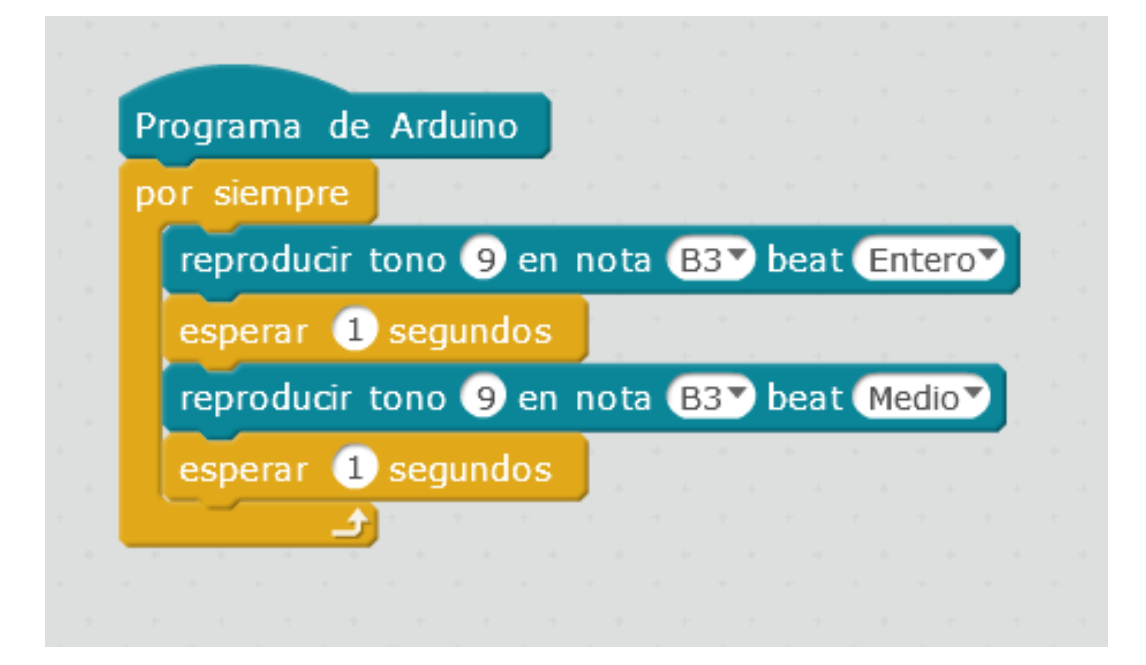

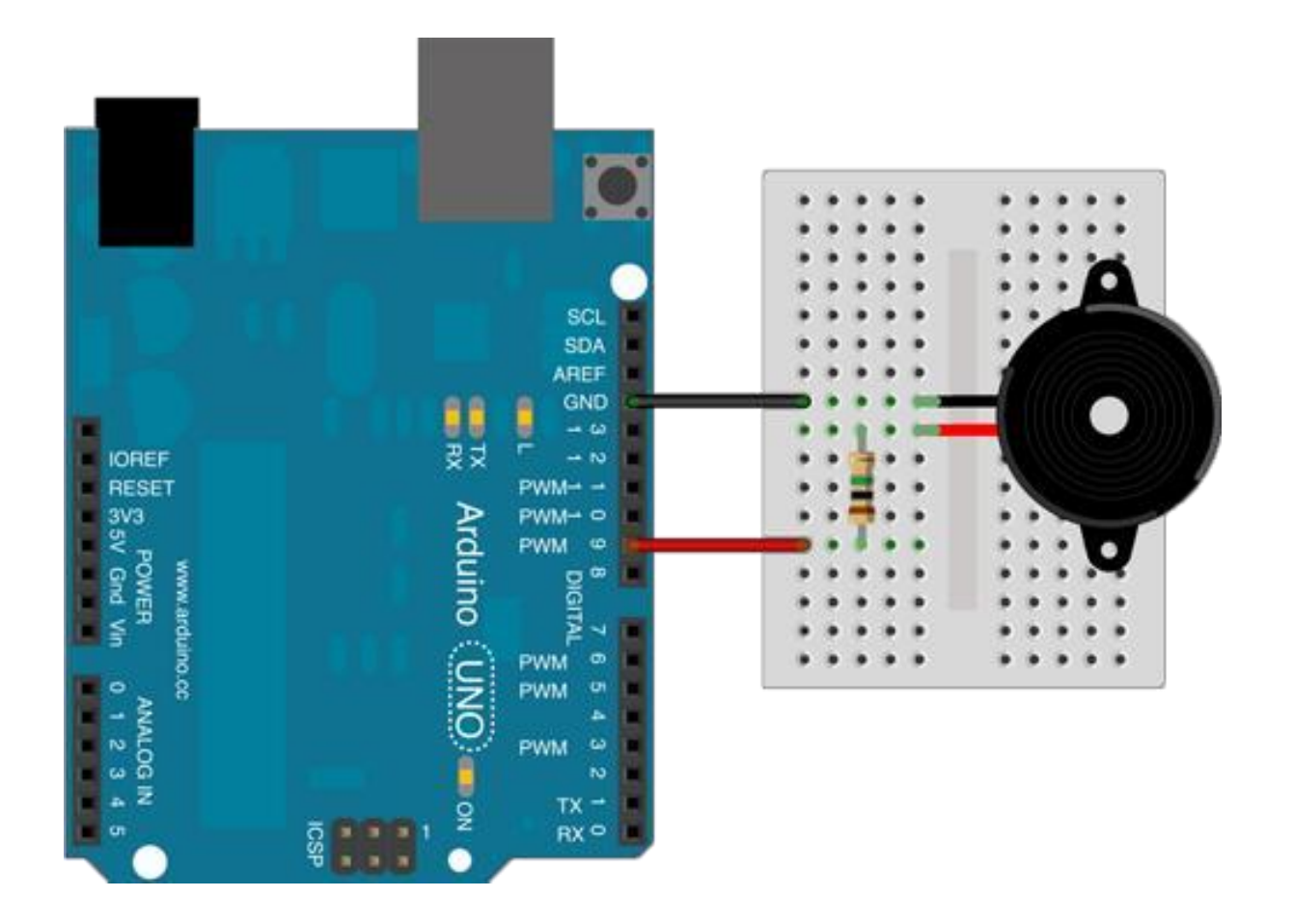

## 3. Zumbador intermitente con pulsador

Si al montaje anterior le añadimos un pulsador en la entrada analógica 0, nos cambiará el tono una vez que activemos un pulsador que anclaremos a dicha entrada, por encima de un umbral de 500, haciéndolo, con ello, funcionar, como un dispositivo digital.

| 1    |       |          |       |      |       |      |      |    |          |     |    |      |      |     |   |
|------|-------|----------|-------|------|-------|------|------|----|----------|-----|----|------|------|-----|---|
| Prog | ırama | a de     | Ard   | uino |       |      |      |    |          |     |    |      |      |     |   |
| por  | siem  | pre      | +     |      |       |      |      |    |          |     |    |      |      |     |   |
| si   |       | leer     | pin   | ana  | lógic | :0   | (A)  | 0  | >        | 500 |    | en   | ton  | ces |   |
|      | repr  | oduc     | ir to | ono  | 96    | en i | nota | С  | 4 🔻      | bea | at | Me   | edio | 7   |   |
| si   | no    |          |       |      |       |      |      |    |          |     |    |      |      |     |   |
|      | repr  | oduc     | ir to | no ( | 9 e   | n no | ota  | G4 | <b>b</b> | eat | 0  | )cta | vo   |     |   |
|      |       |          |       |      |       |      |      |    |          |     |    |      |      |     | J |
|      |       | <u>ک</u> |       |      |       |      |      |    |          |     |    |      |      |     |   |
|      |       |          |       |      |       |      |      |    |          |     |    |      |      |     |   |

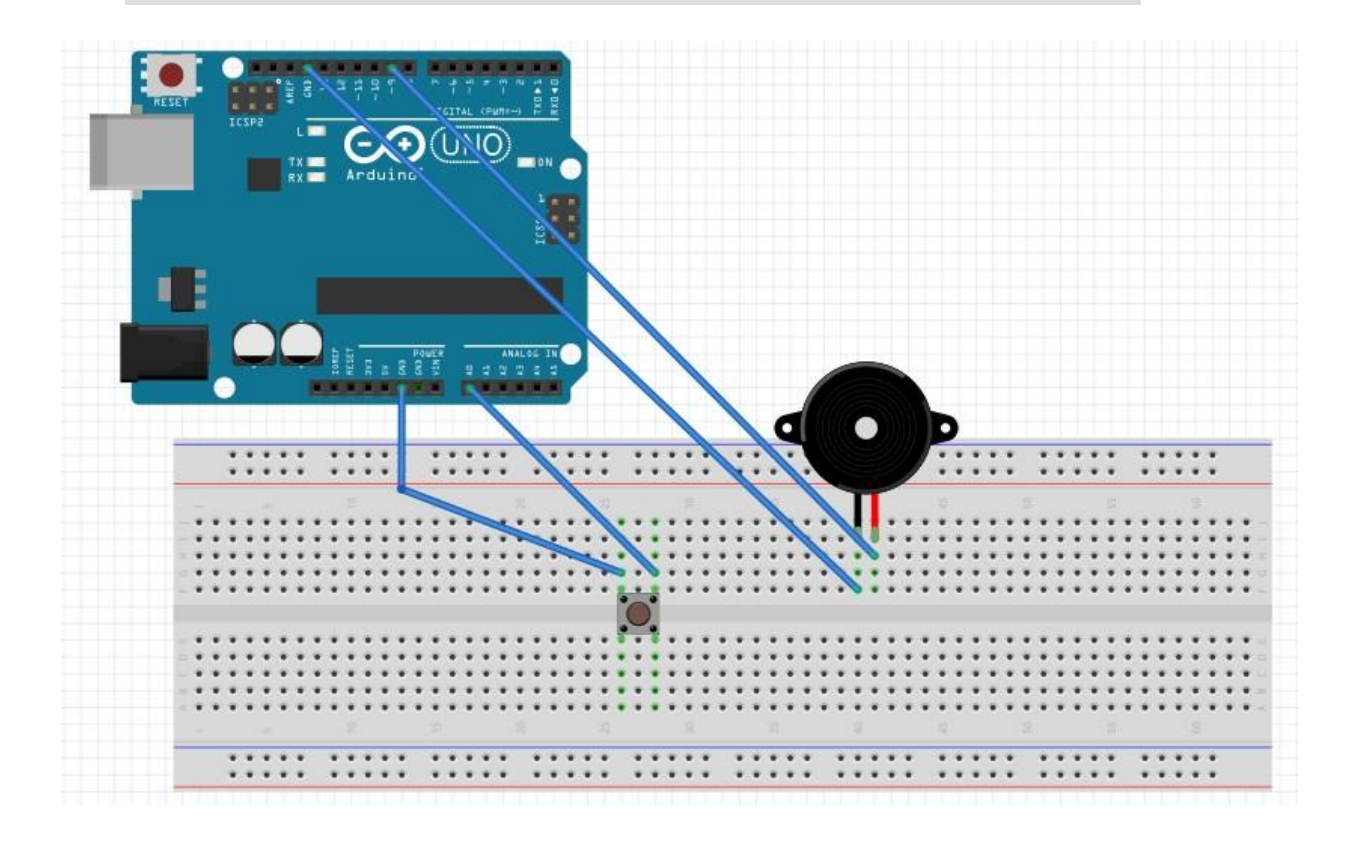

# 4. Pulsador y LED

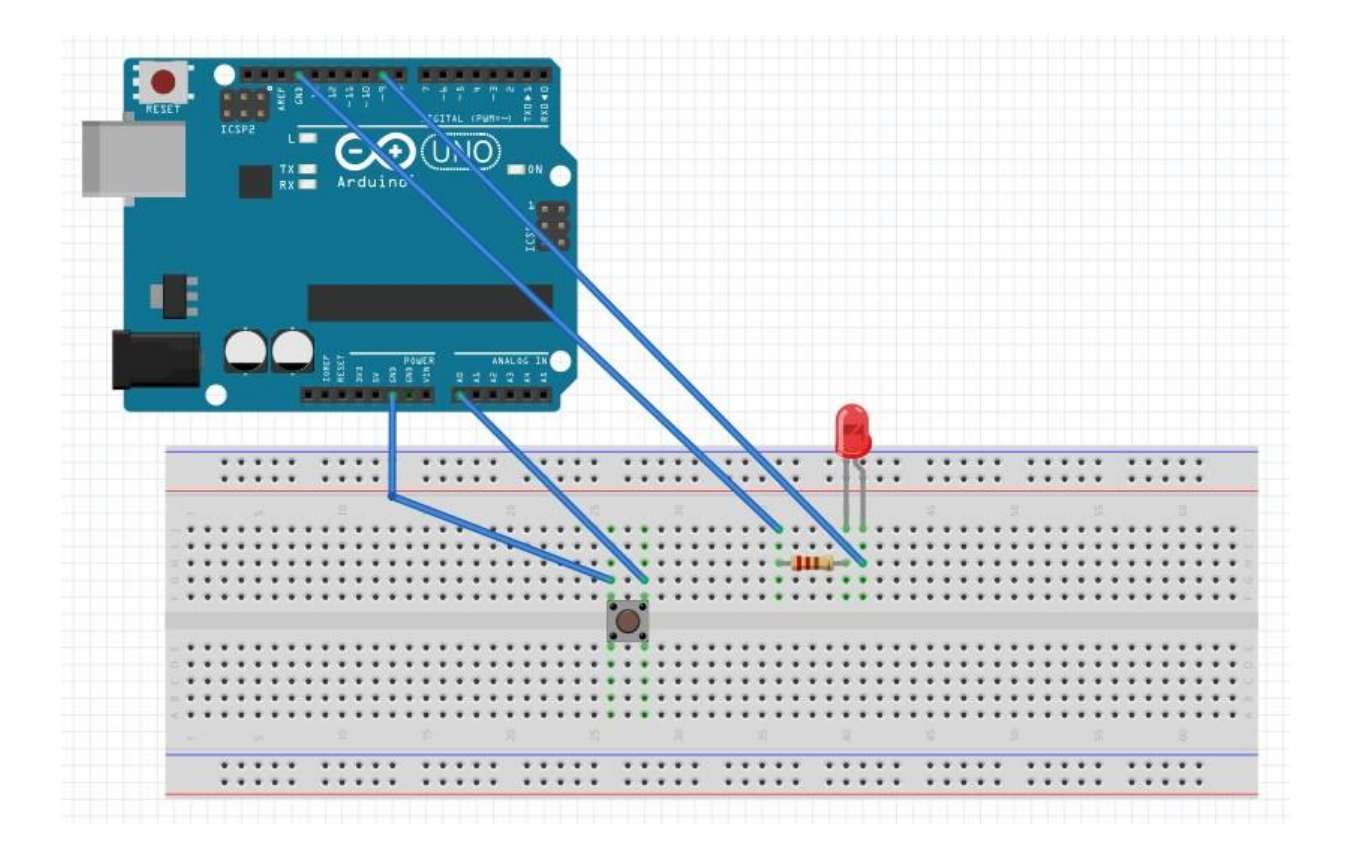

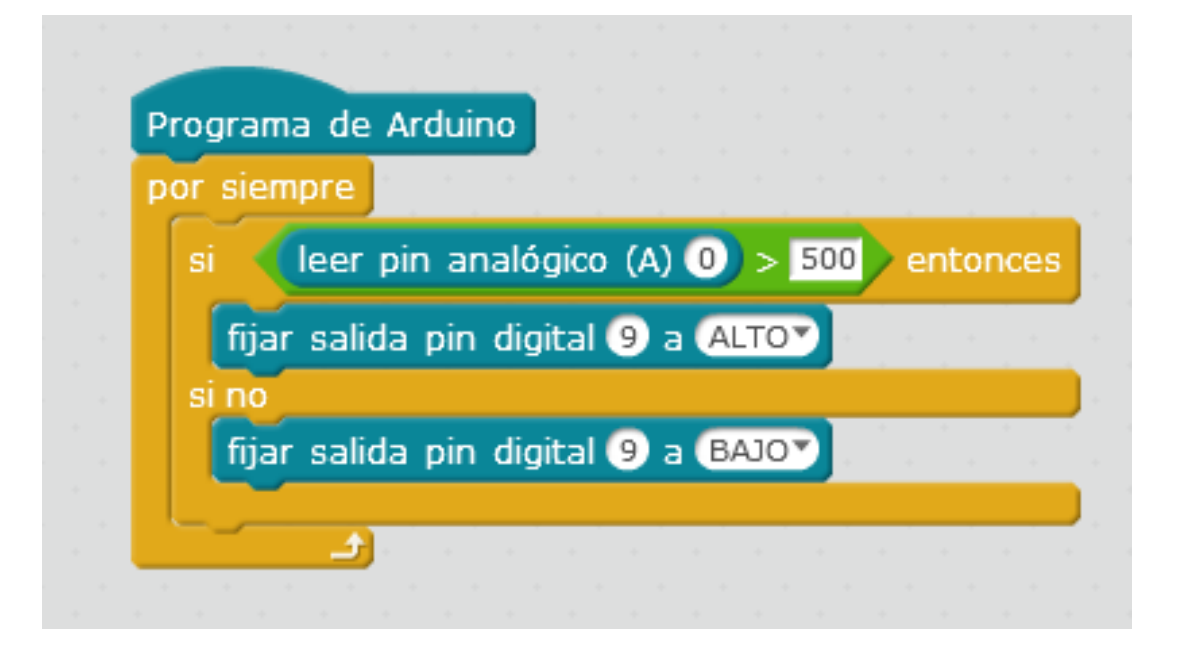

# 5. Sensor de luz y buzzer

Con este montaje haremos que, al enchufar al LDR con la linterna del móvil, comience a sonar el pequeño altavoz, que conectaremos al pin 11.

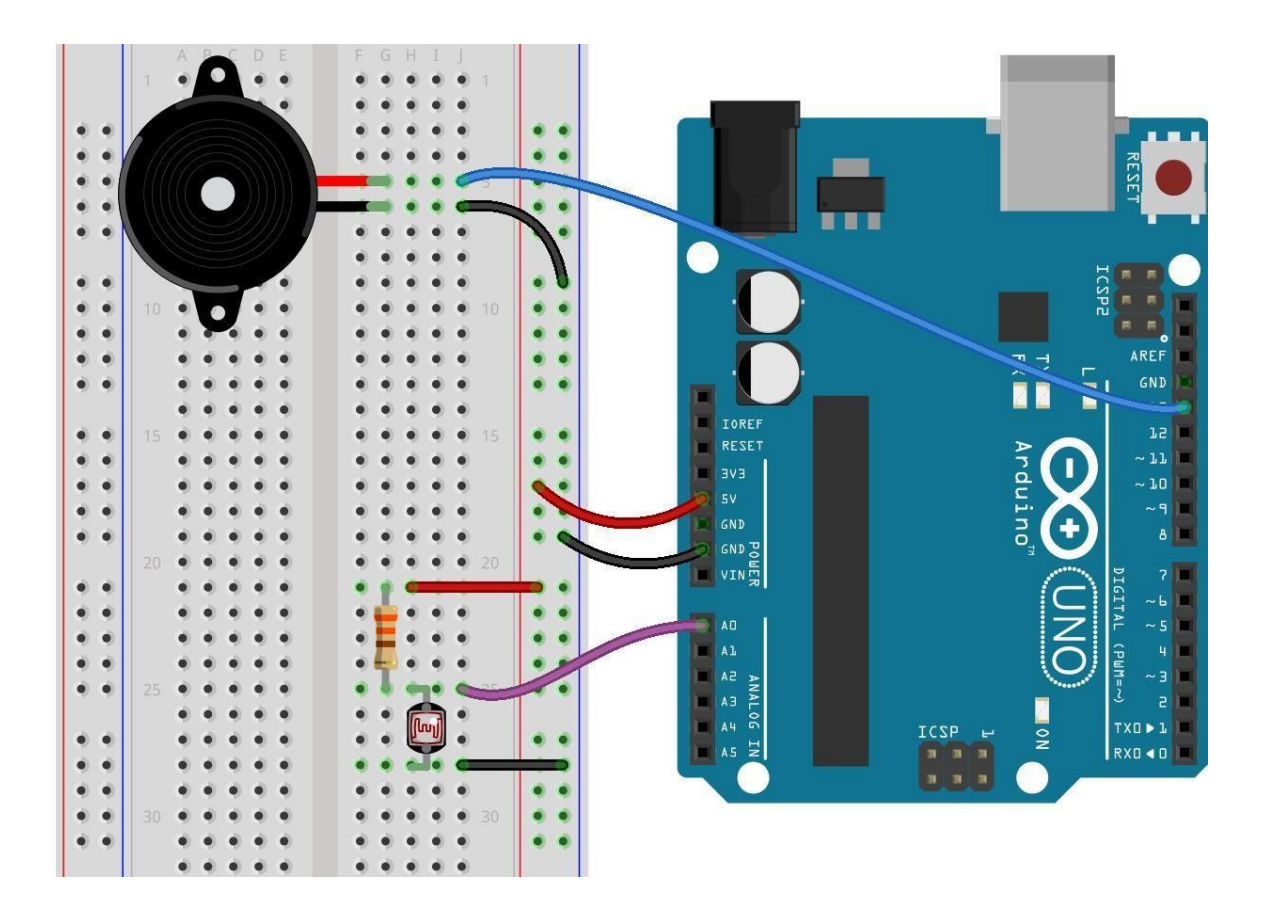

| por s | siempre   |               |          |          |       |      |     |
|-------|-----------|---------------|----------|----------|-------|------|-----|
| si    | leer      | pin analó     | gico (A) | 0        | < 500 | ento | nce |
|       | fijar pin | PWM 11        | a 507    | 1. J. 1. |       |      |     |
| si    | no        |               |          |          |       |      |     |
|       | fijar pin | <b>PWM</b> 11 | a 💽      |          |       |      |     |

# 6. Sensor de luz y movimiento de servomotor

En este caso, cuando enfoquemos con la luz del móvil al LDR, el servo se moverá 180 grados, quedando en 0 grados cuando eso no ocurra.

| Pr | arama de Arduino                                                                                               |  |
|----|----------------------------------------------------------------------------------------------------|--|
|    |                                                                                                    |  |
| ро | siempre                                                                                                    |  |
|    | leer pin analógico (A) 0 < 600 entonces                                                                        |  |
|    | fijar ángulo del pin 9 del servo a 180                                                                         |  |
|    |                                                                                                    |  |
|    | fijar angulo del pin 9 del servo a 0                                                                           |  |
|    | and a second second second second second second second second second second second second second second second |  |

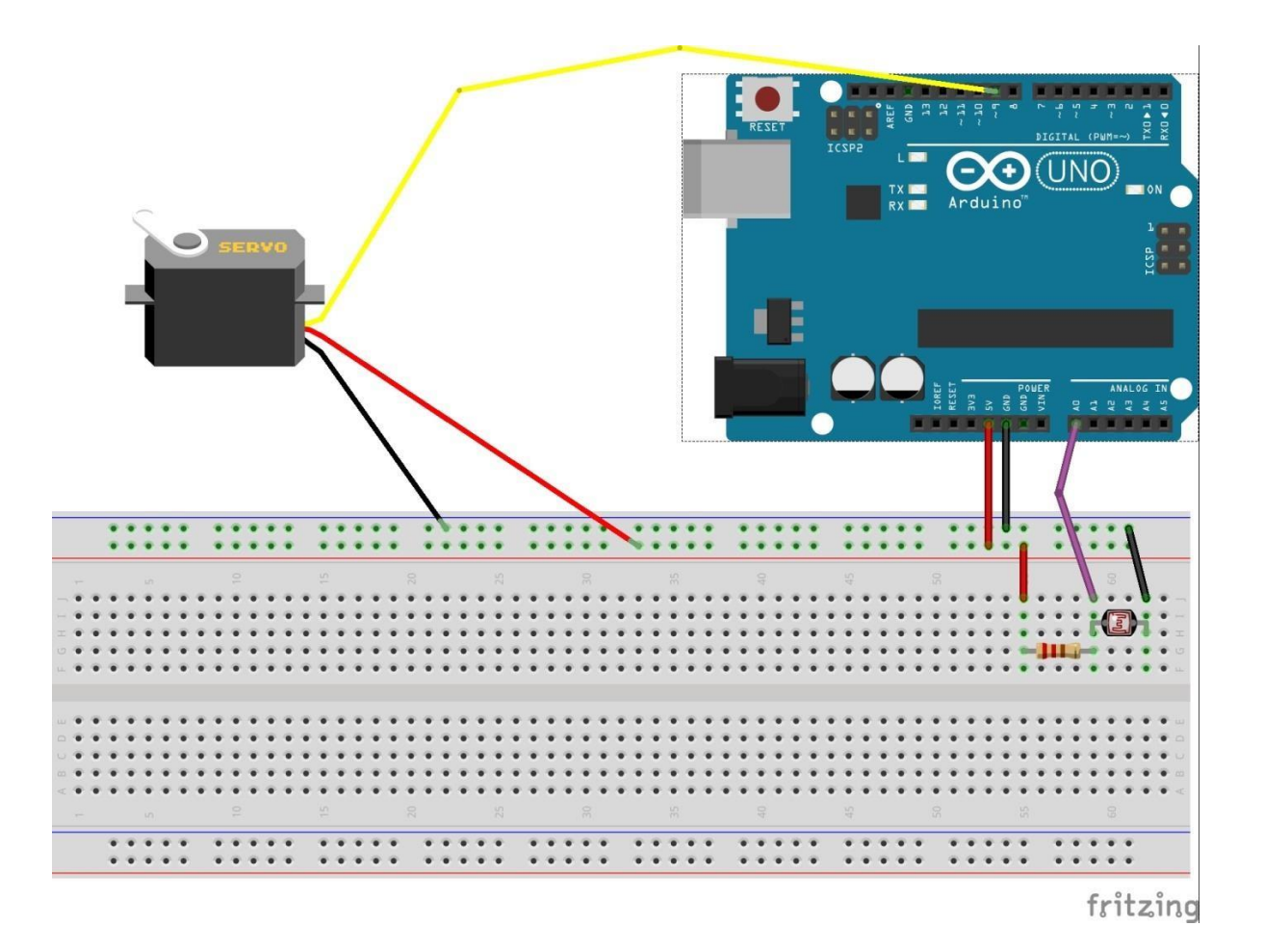

# 7. Sensor de sonido y encendido de un LED

Haremos que, cuando el sonido (medido con la entrada analógica 0) sobrepase un umbral, un LED (conectado a la salida digital 13 se encienda) se encienda.

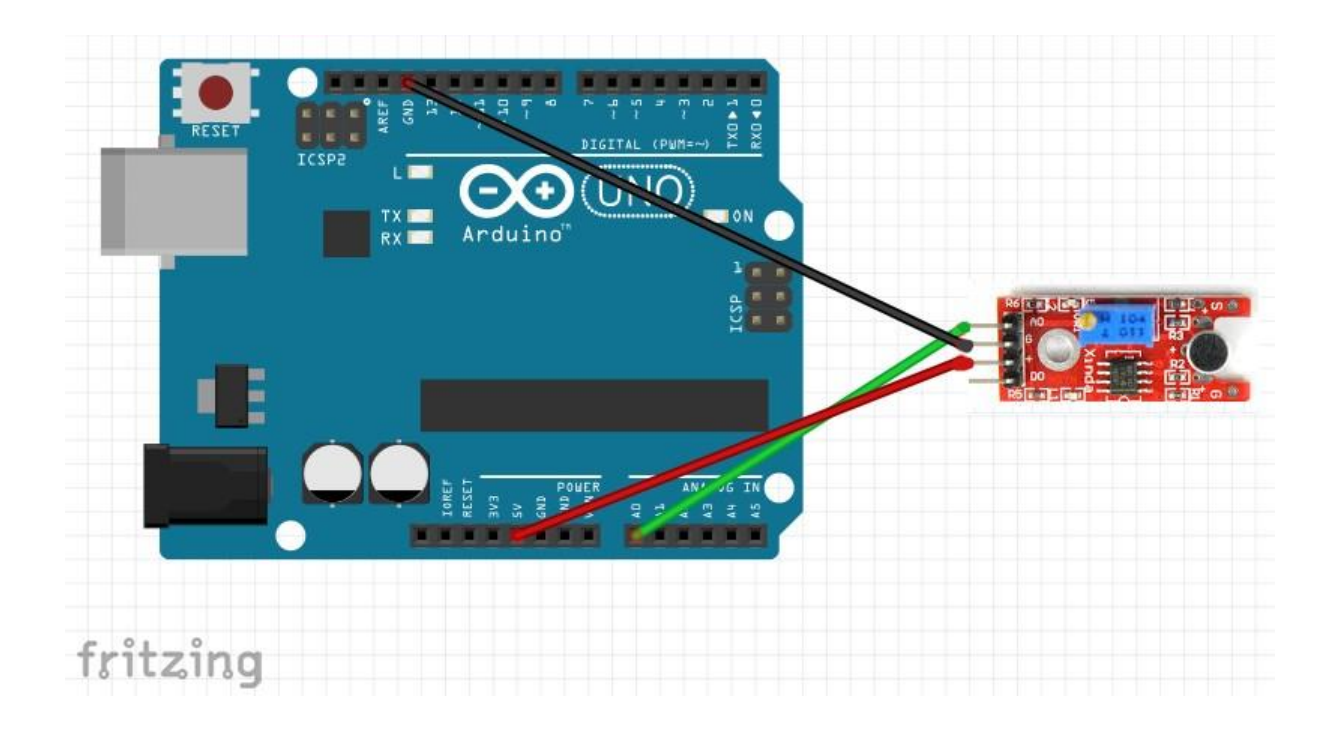

| Programa de Arduino                        |
|--------------------------------------------|
| por siempre                                |
| si leer pin analógico (A) 0 > 100 entonces |
| fijar salida pin digital 13 a ALTO         |
| si no                                      |
| fijar salida pin digital (13) a BAJO       |
|                                            |
|                                            |

# 8. Sensor de humedad y encendido de un LED

Haremos que, ante la presencia de humedad (medida por el sensor analógico 0), se encienda un LED en 13.

| nor sie |          |         |          |        |       |      |       |    |
|---------|----------|---------|----------|--------|-------|------|-------|----|
|         | npre     |         |          |        |       |      |       |    |
| si      | leer p   | in ana  | lógico   | (A) 0  | > 20  | 00 e | ntonc | es |
| fija    | r salida | a pin d | igital ( | 13 a ( | ALTO  |      |       |    |
| si no   |          |         |          |        |       |      |       |    |
| fija    | r salida | a pin d | igital ( | 13 a ( | BAJO▼ |      |       |    |

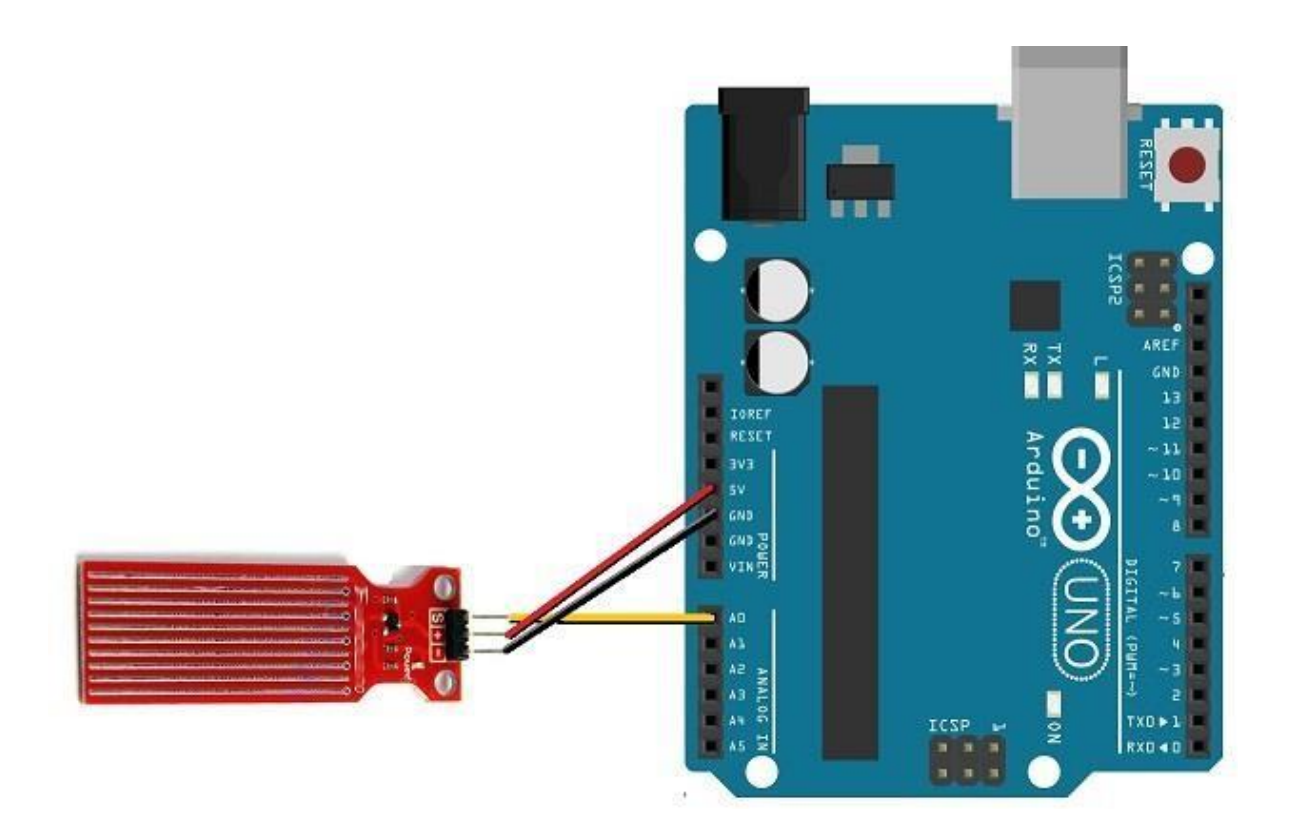

# 9. Sensor de temperatura y encendido de un led

Con un sensor de temperatura LM35 determinaremos el umbral de temperatura a partir del cual un LED se encienda en el PIN 11.

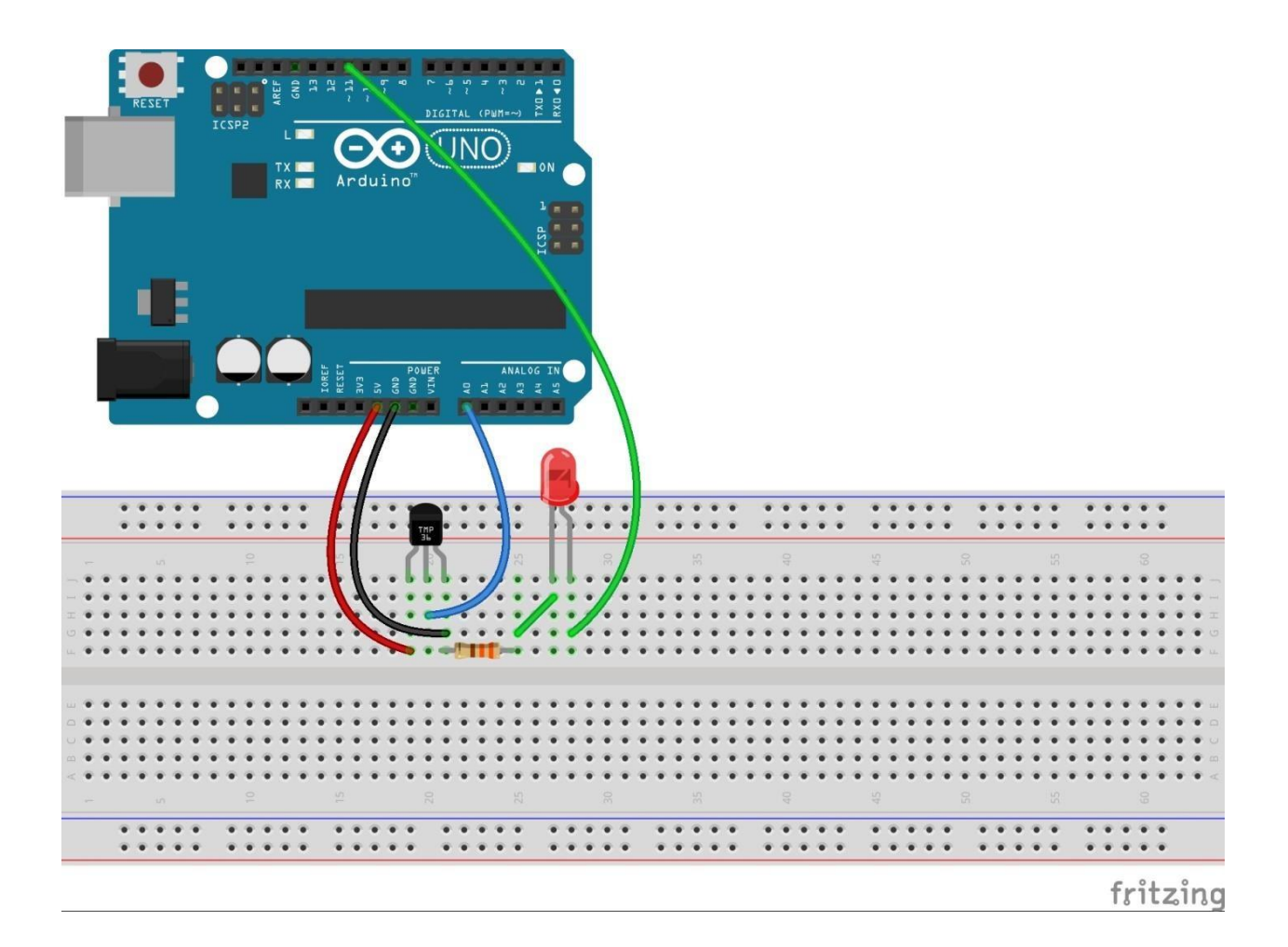

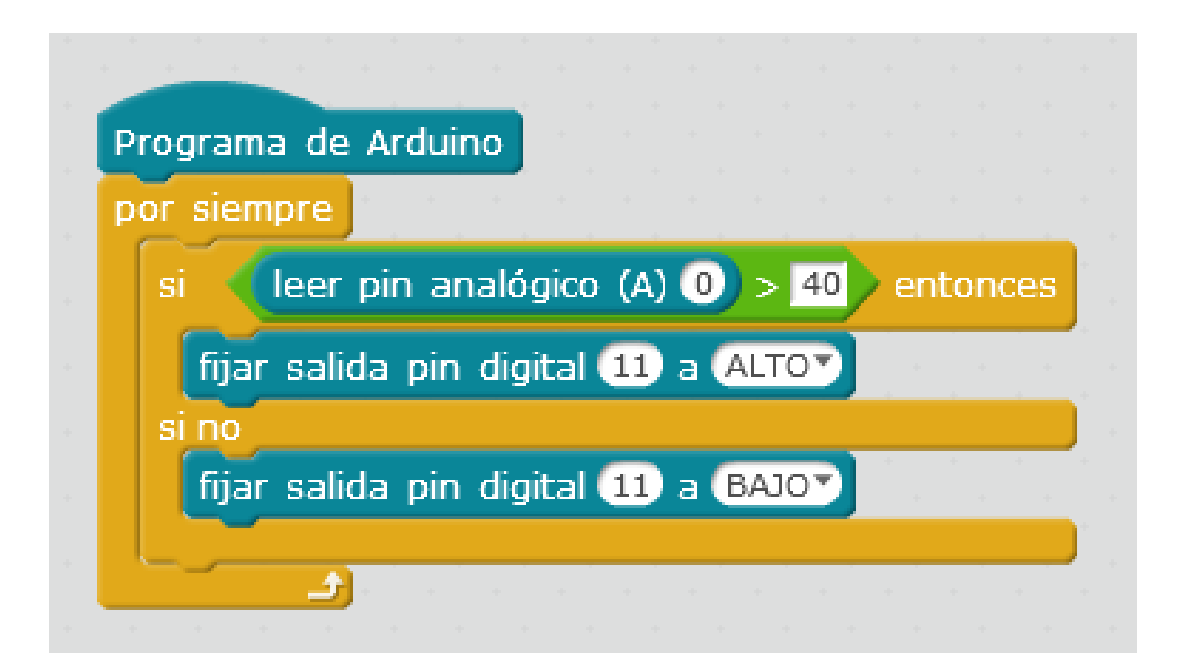

# 10. Diseño de un semáforo con tiempos de peatón y de coches.

Completar la secuencia de funcionamiento del semáforo.

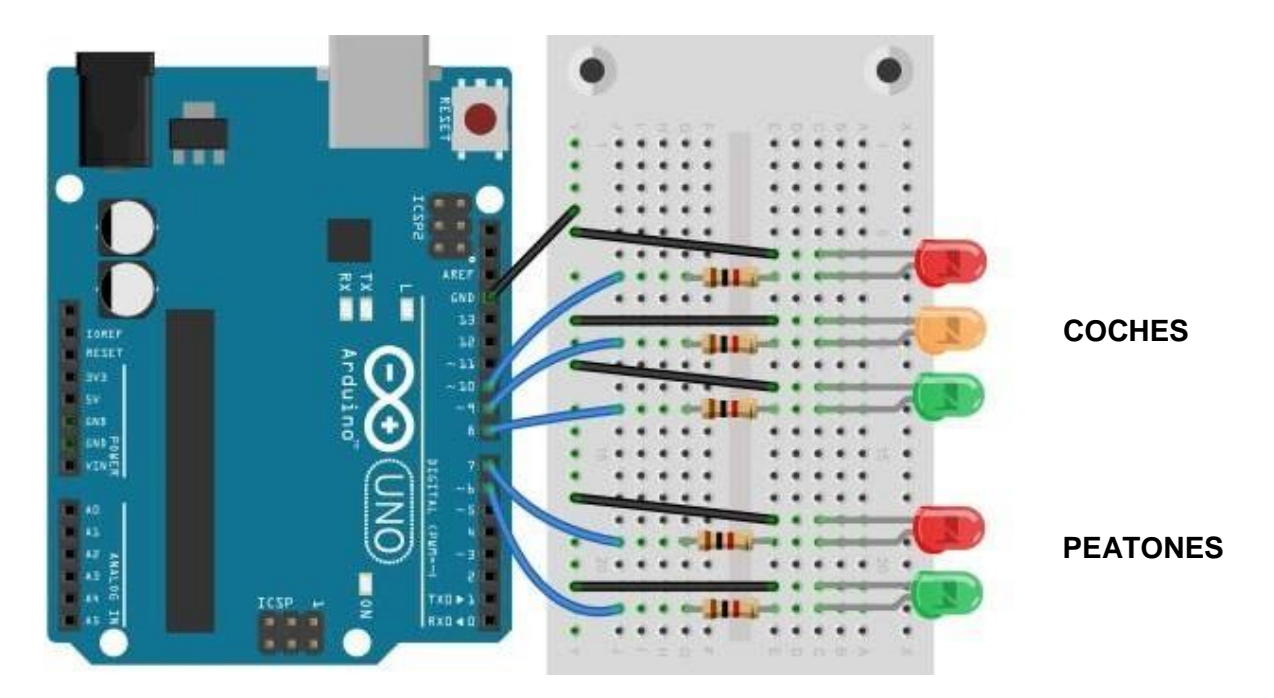

| Coches    | Peatones  | Tiempo  |
|-----------|-----------|---------|
| Verde (8) | Rojo (7)  | 30 seg. |
| Ámbar (9) | Rojo (7)  | 5 seg.  |
| Rojo (10) | Verde (6) | 20 seg  |

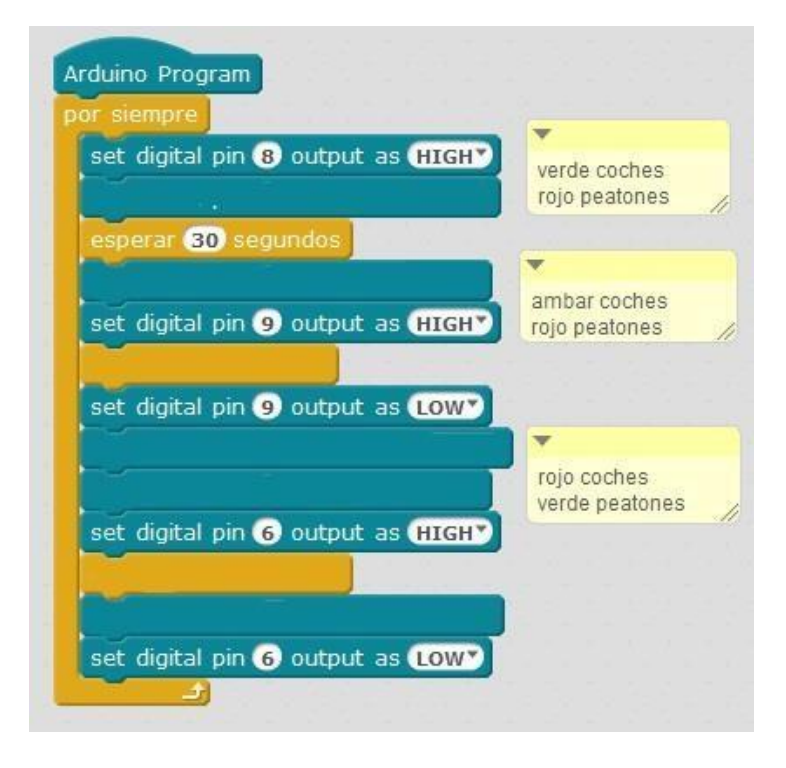

#### 11. Práctica Mblock combinada. Led, servo, sonidos.

Hasta ahora hemos hecho prácticas con LEDs, Servomotres y sonidos, con estos montajes.

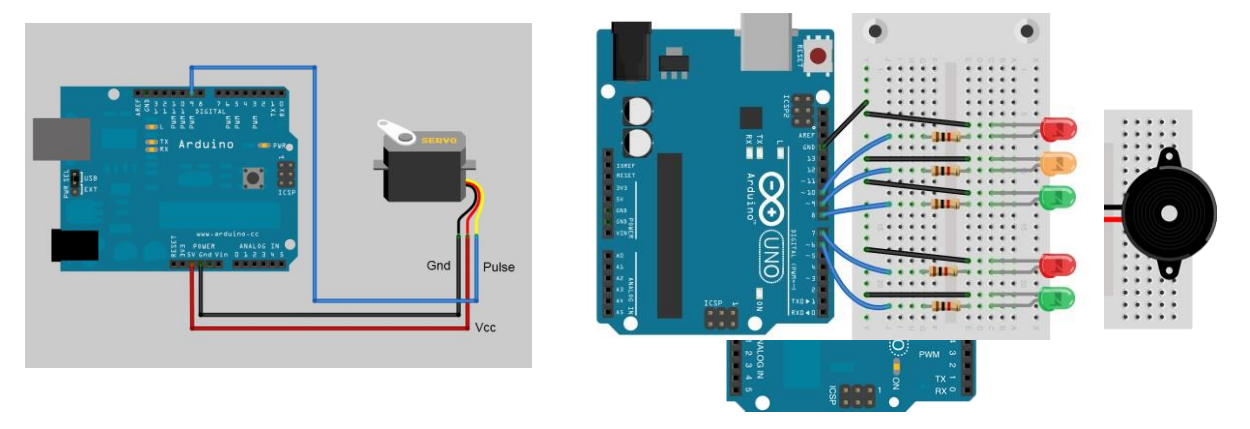

Ahora ha llegado el momento de hacer una práctica que combínela 3 cosas; un semáforo con barrera y señal acústica.

Hacer que un semáforo tenga esta secuencia:

- Al inicio, el LED rojo esté encendido, el zumbador en silencio, y el servo bajado.
- Pasan 3 segundos.
- El led se pone verde, el zumbador suena y la barrera (servo) se levanta 90 grados.
- Se mantiene así durante 4 segundos (abierta la barrera)
- La barrera se baja de nuevo, el zumbador se calla y el led se vuelve a poner rojo.
- Se repite el ciclo 5 veces

# 12. Limpiaparabrisas de un coche con luz.

Aprovecharemos el montaje del sensor de humedad para hacer un limpiaparabrisas.

Cada vez que exista humedad, el servo se moverá en abanico (180 º de un lado y del otro) durante 5 ciclos (5 veces). Tenéis que elegir los PINES del servo, según los ejercicios pasados.

A la vez que el limpiaparabrisas se mueve, un LED en el PIN 13 tiene que lucir de modo intermitente (0,5 segundos SI – 0,5 segundos NO), durante todo el tiempo que se limpiaparabrisas esté moviéndose.

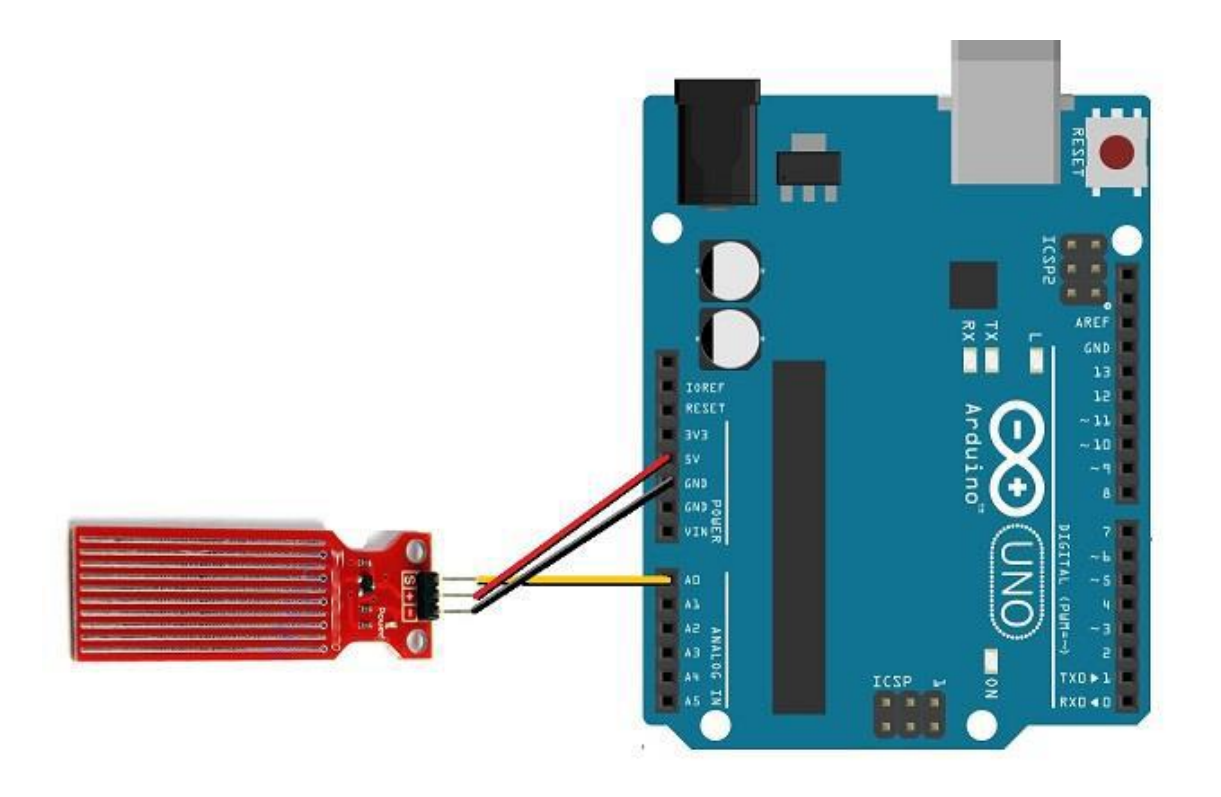

# 13. Realizar una secuencia con led RGB

Colocando un LED RGB en los pines 9, 10 y 11, realizaremos una secuencia de los tre distintos colores que pueden lucir, en intervalos de 1 segundo.

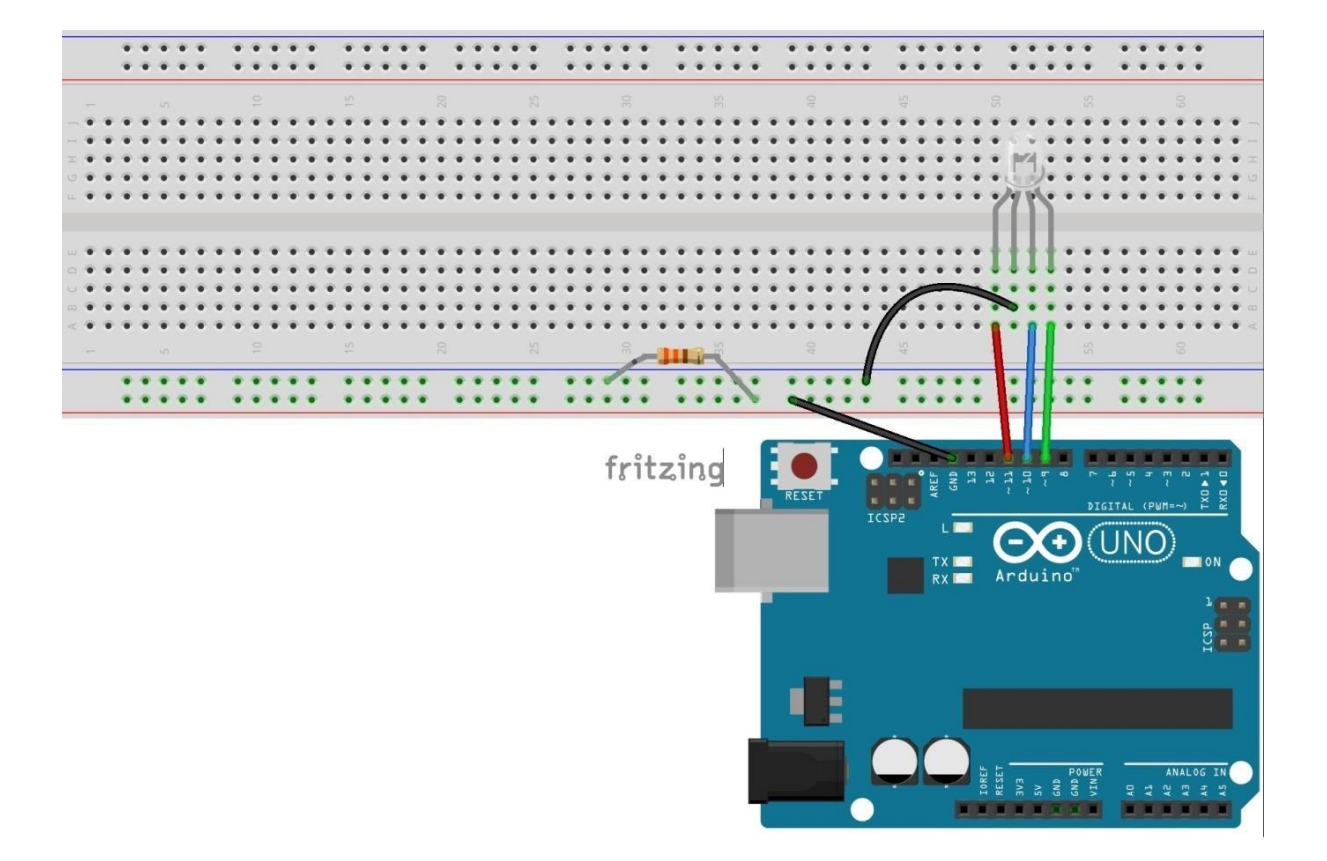

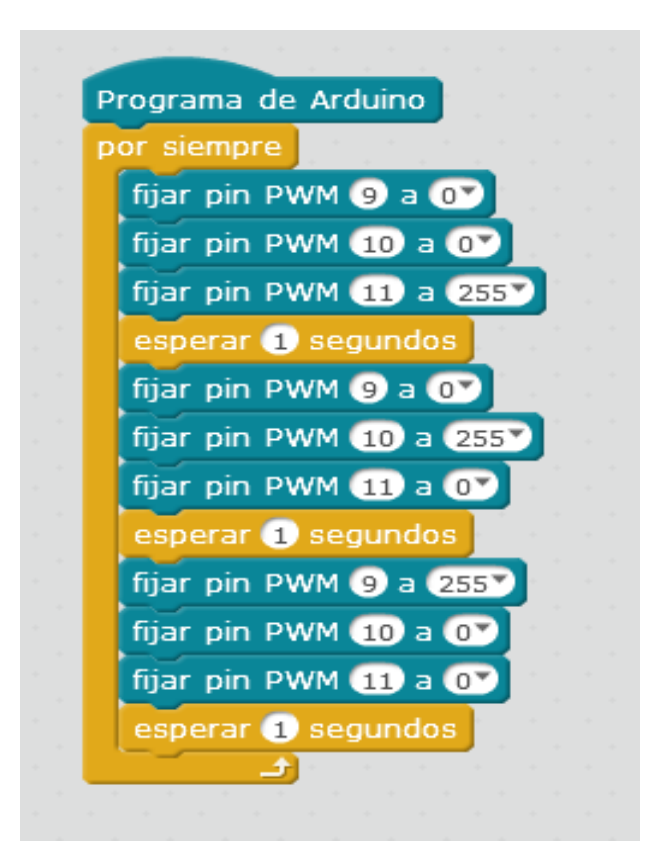

Una variación de esta programación, podría ser el hecho de establecer un intervalo de 3 segundos en el que luciera de modo aleatorio (*random*) una combinación de 3 colores:

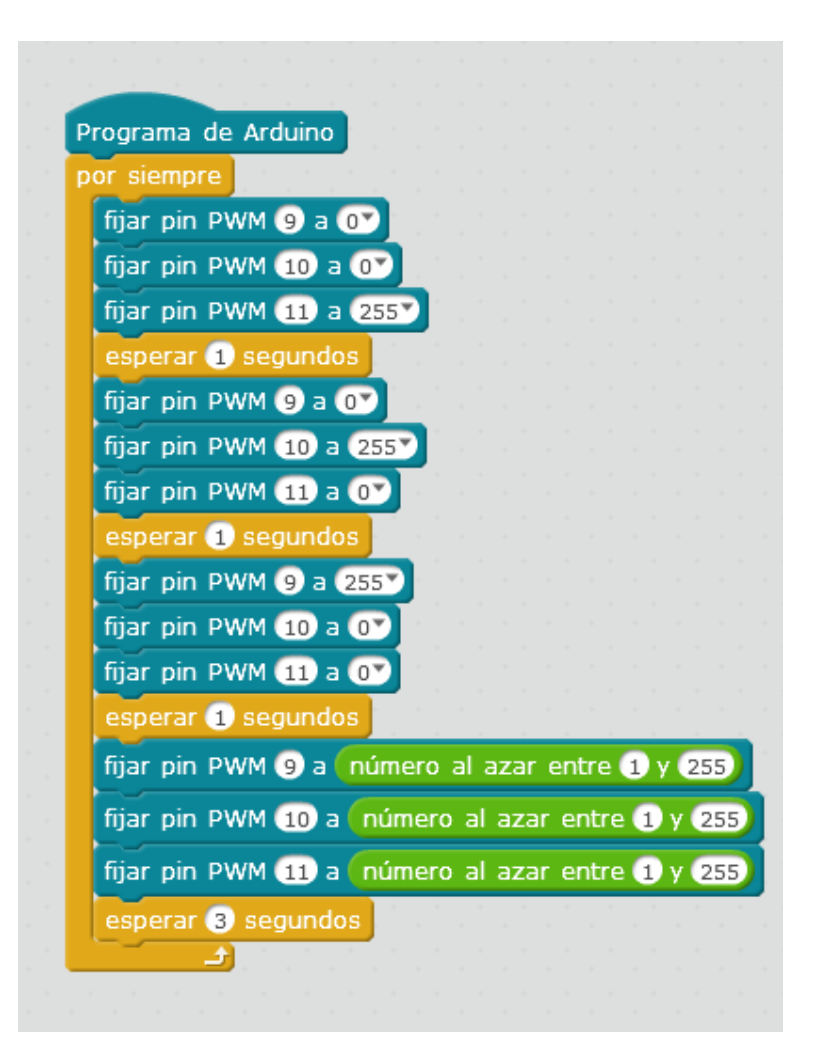

# 14. Cuenta hacia delante con un display digital de 7 segmentos

Con un display de cátodo común realizaremos una cuenta hacia adelante desde 0 hasta 2, con duraciones de un segundo. Para ello hacemos el montaje, teniendo en cuenta el PIN que corresponde a cada patilla del display.

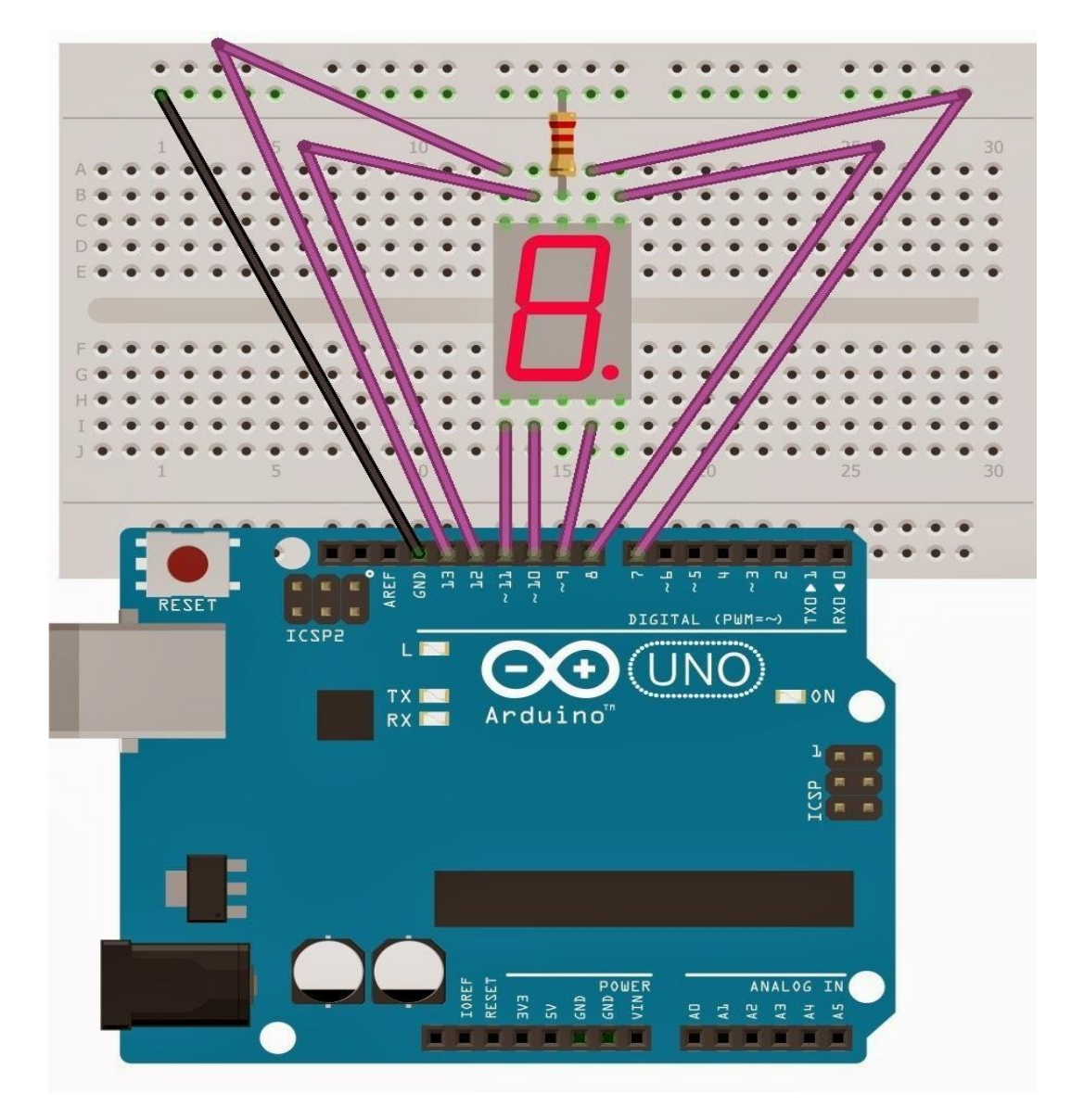

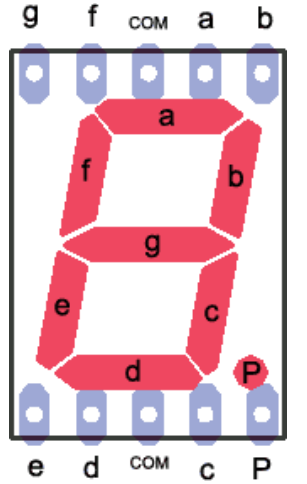

| En este montaje:                                                                                                    |  |
|----------------------------------------------------------------------------------------------------|--|
| Segmento a - pin 7<br>Segmento b - pin 8<br>Segmento c - pin 9<br>Segmento d - pin 10<br>Segmento e - pin 11<br>Segmento f - pin 12<br>Segmento g - pin 13 |  |

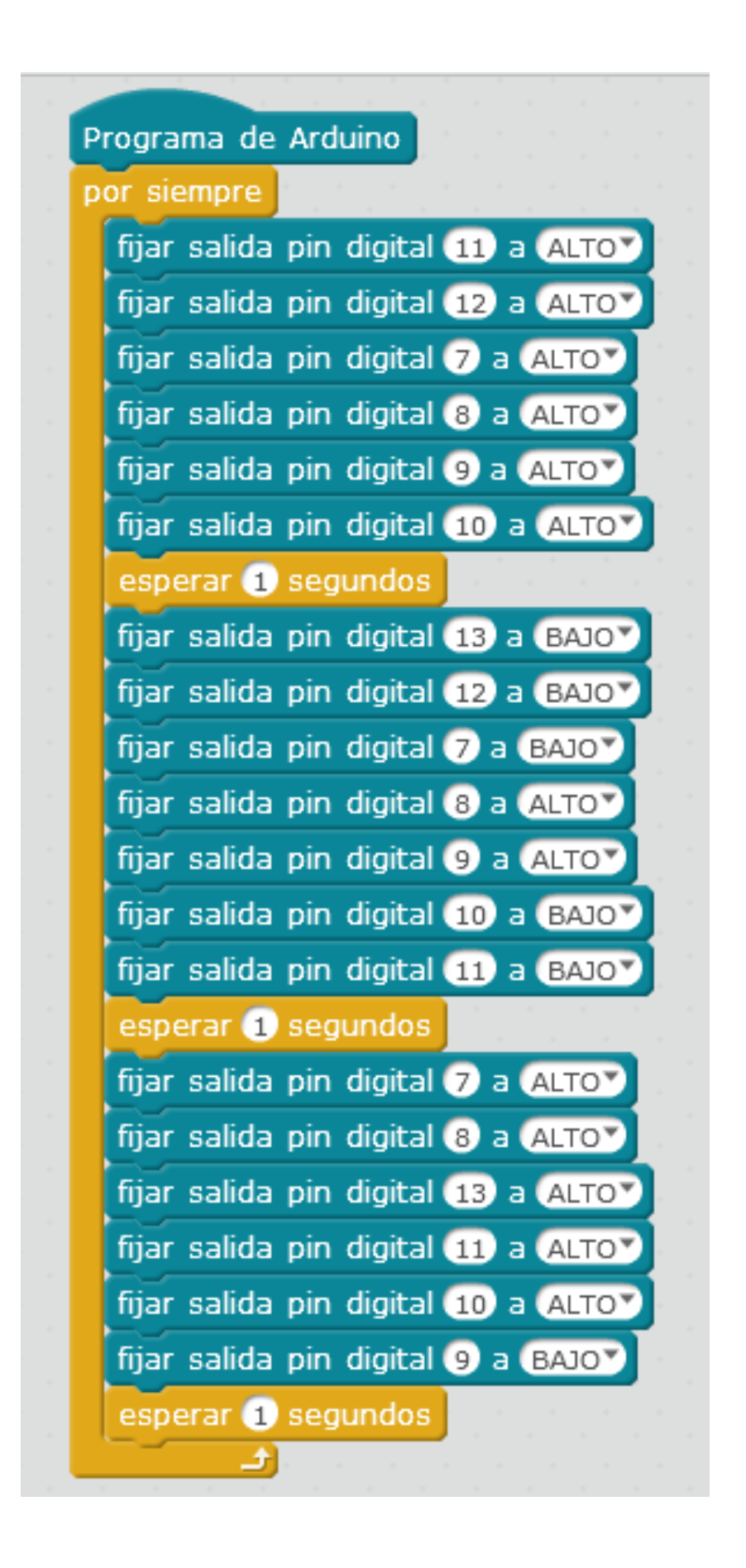